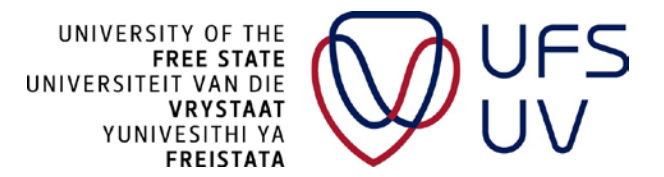

## How to change or add your cellphone number on PeopleSoft HR

- 1) Open the UFS Intranet: https://intranet.ufs.ac.za/Pages/StaffIntranet.aspx
- 2) Click on *PeopleSoft Human Resources* under **Quick links** on the right of your screen.

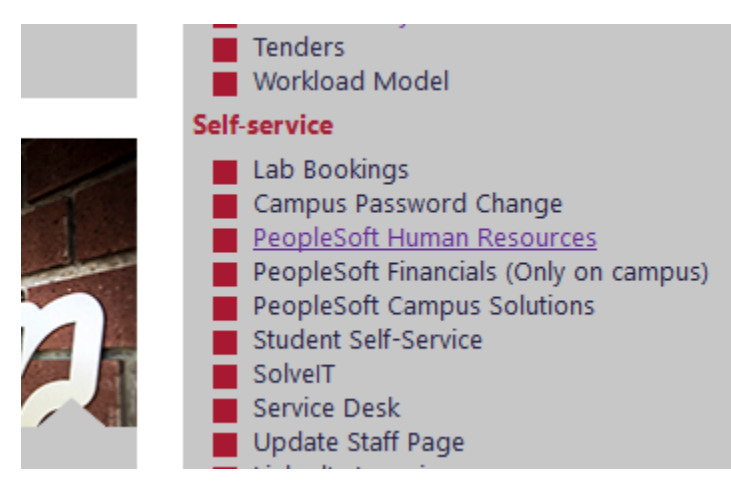

3) Insert your UFS credentials on the Oracle PeopleSoft landing page and click on Sign In.

| PEOPLESOFT                                                                 |  |
|----------------------------------------------------------------------------|--|
| User ID                                                                    |  |
| Password  Select a Language                                                |  |
| English V<br>Sign In                                                       |  |
|                                                                            |  |
| Copyright © 2000, 2017, Oracle and/or its affiliates. All rights reserved. |  |

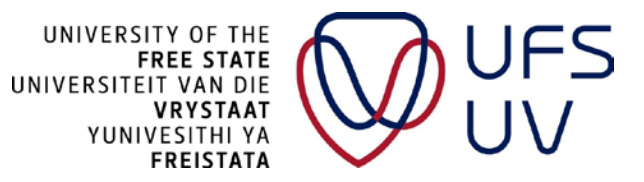

4) Click on the *Classic Home* block.

|              | ▼ UFS Staff Homepage |
|--------------|----------------------|
| Classic Home |                      |
|              |                      |
|              |                      |
|              |                      |
|              |                      |
|              |                      |
|              |                      |
|              |                      |

5) Change or update your cellphone number by clicking on 'Change CellPhone Nr'.

| Language: En           | ıglish                                                           |
|------------------------|------------------------------------------------------------------|
| Personnel Number:      |                                                                  |
| Name:                  |                                                                  |
| Title:                 | Change Title                                                     |
| Phone Nr:              | Change Campus Phone Nr                                           |
| CellPhone Nr:          | Change CellPhone Nr. Use cellnr for emergency purposes: N Change |
| Email Address:         |                                                                  |
| Building: 1CBui        | Iding Room: Change Building/Room                                 |
| To correct any info    | rmation, contact Human Resources Byron Louw 051/401-3928         |
| Contract Nbr:          | Contract Expected End Date:                                      |
| Department:            |                                                                  |
| -                      |                                                                  |
| Leave Supervisor:      |                                                                  |
| Performance Manager:   |                                                                  |
| Part of PManagement: Y | Print Payslip: N Change Print Payslip Indicator                  |
| Leave Balances         |                                                                  |
| Vacation Balance:      | Sick Leave Balance:                                              |
| Leave Balances         | Leave Application Leave Reporting PM Reporting                   |

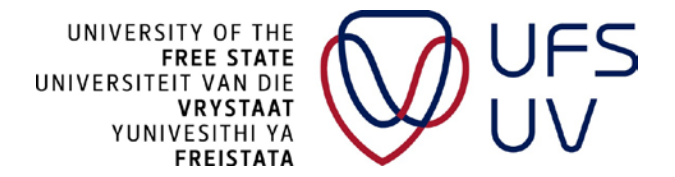

6) The following window will open on your screen (below). Click on 'Add/Change CELL Phone Number' to edit/insert your number.

Personal Info Review (ZA)

**CELL** Phone Information

| Phone Numbers |              |
|---------------|--------------|
| Phone Type    | Phone Number |
| Cellular      |              |
|               |              |

Add/Change CELL Phone Number

7) The following window will then open (below). Insert your number in the *Phone Number* block and click on save.

| CELL Phone Information  Phone Numbers  Phone Type Phone Number Cellular  Save  INFORMATION(The number must be in the following format):  SOUTH AFRICAN Number: 1) Start with '0' 2) There must be 10 digits 3) Please do not include special characters, like '(', '-' etc i.e. 0841234567  INTERNATIONAL Number: 1) Start with the code, i.e '+1' for the United States 2) Please do not include special characters, like '(', '-' etc i.e. +1841234567     | Personal Info Review (ZA)                                                                                                    |                                    |
|----------------------------------------------------------------------------------------------------|----------------------------------------------------------------------------------------------------|------------------------------------|
| Phone Numbers         Phone Type       Phone Number         Cellular                                                                                                    | CELL Phone Information                                                                                                    |                                    |
| Phone Type       Phone Number         Cellular                                                                                                    | Phone Numbers                                                                                                    |                                    |
| Save         INFORMATION(The number must be in the following format):         SOUTH AFRICAN Number:         1) Start with '0'         2) There must be 10 digits         3) Please do not include special characters, like '(', '' etc.         i.e. 0841234567         INTERNATIONAL Number:         1) Start with the code, i.e '+1' for the United States         2) Please do not include special characters, like '(', '' etc.         i.e. +1841234567 | Phone Type                                                                                                    | Phone Number                       |
| Save<br>INFORMATION(The number must be in the following format):<br>SOUTH AFRICAN Number:<br>1) Start with '0'<br>2) There must be 10 digits<br>3) Please do not include special characters, like '(', '-' etc<br>i.e. 0841234567<br>INTERNATIONAL Number:<br>1) Start with the code, i.e '+1' for the United States<br>2) Please do not include special characters, like '(', '-' etc<br>i.e. +1841234567<br>                                               | Cellular                                                                                                    |                                    |
| 2) Flease do not include special characters, like '(', '-' etc'<br>i.e. +1841234567                                                                                                    | INFORMATION(The number must be in the follow<br>SOUTH AFRICAN Number:<br>1) Start with '0'<br>2) There must be 10 digits<br>3) Please do not include special characters, like<br>i.e. 0841234567<br>INTERNATIONAL Number:<br>1) Start with the code, i.e '+1' for the United States | ving format):<br>'(', '-' etc<br>s |
|                                                                                                    | 2) Please do not include special characters, like<br>i.e. +1841234567                                                                                                    | '(', '-' etci                      |

8) Optional: You can also mark your cellphone number as the emergency contact.